### MANUAL DE USUARIO

Como nuevo usuario de la aplicación Open Entity puedes acceder a la página principal de la aplicación desde el Role Center.

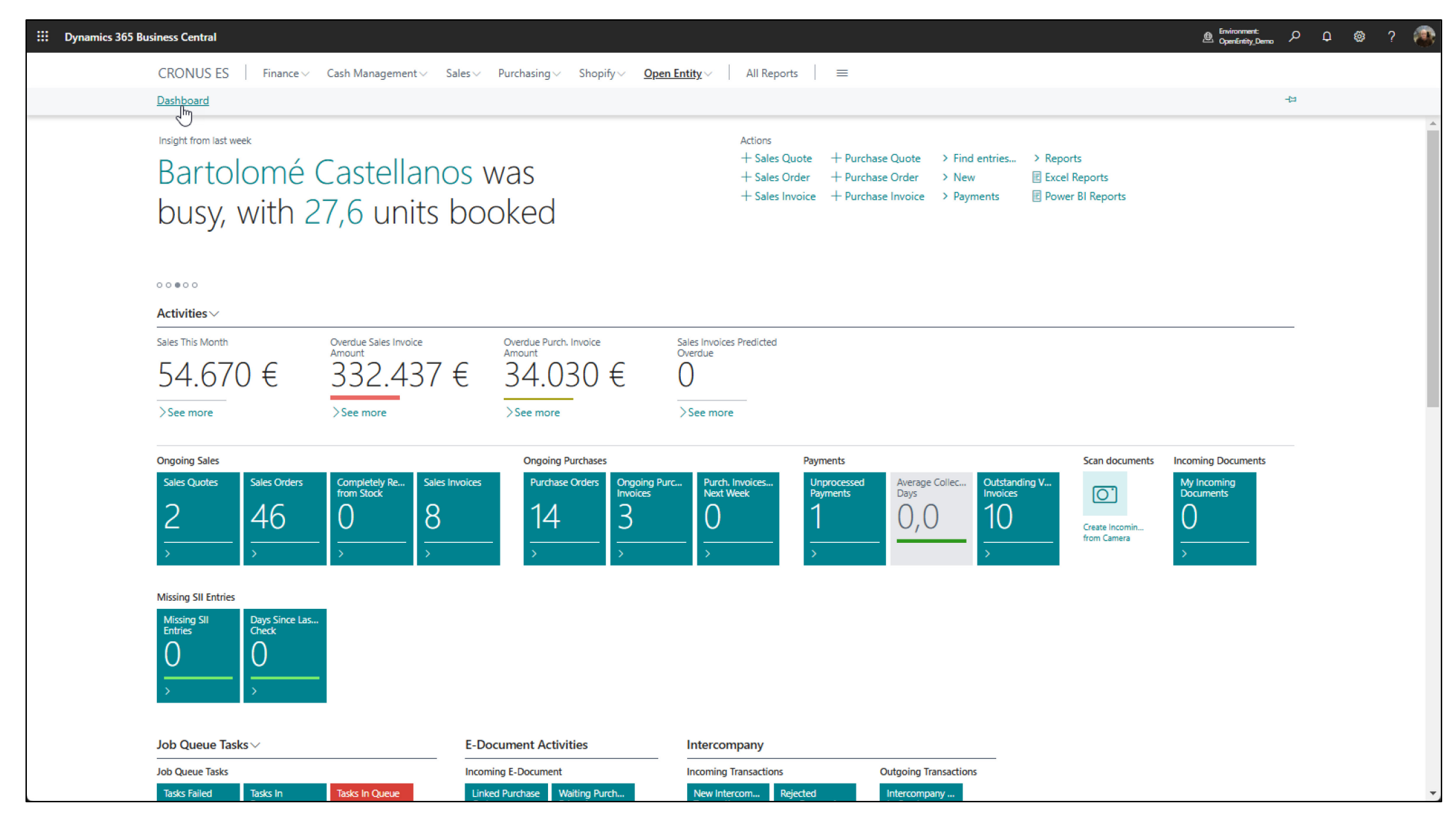

La página que aparece después de navegar por Open Entity -> Dashboard (Panel de Control) está dividida en tres secciones principales.

En la primera sección Clipboard podrás ver una pila (botón) con el número de páginas que tienes configurado con la utilidad (Copy/Clipboard).

La segunda sección Utilities & Notifications (Utilidades & Notificaciones) comprenden las utilidades que tienes a tu disposición y las notificaciones resultantes de las operaciones (Portapapeles y Utilidades).

| inics 505 Business                             | Central                                                                          |           |                |                       |          |                    |                    |           |      |                               |                               | <u></u> Ф 🍪      |
|------------------------------------------------|----------------------------------------------------------------------------------|-----------|----------------|-----------------------|----------|--------------------|--------------------|-----------|------|-------------------------------|-------------------------------|------------------|
| CRC                                            | ONUS ES Finance Cash Managemen                                                   | t∨ Sales∨ | Purchasing ~ S | Shopify 🗸 Open Entity | ~   4    | II Reports         | =                  | _         | _    |                               |                               |                  |
| hboard                                         |                                                                                  |           |                |                       |          |                    |                    |           |      |                               |                               | 7 <sup>4</sup>   |
| nage                                           |                                                                                  |           |                |                       |          |                    |                    |           |      |                               |                               |                  |
| Entity - Dashboard                             |                                                                                  |           |                |                       |          |                    |                    |           |      |                               |                               |                  |
| oard                                           |                                                                                  |           |                |                       |          |                    |                    |           |      |                               |                               |                  |
| 29                                             |                                                                                  |           |                |                       |          |                    |                    |           |      |                               |                               |                  |
| pard Pages                                     |                                                                                  |           |                |                       |          |                    |                    |           |      |                               |                               |                  |
| Ν                                              |                                                                                  |           |                |                       |          |                    |                    |           |      |                               |                               |                  |
| Han 9 Natificati                               | ione                                                                             |           |                |                       |          |                    |                    |           |      |                               |                               |                  |
| lies & Notificatio                             | ons                                                                              |           |                |                       |          |                    |                    |           |      |                               |                               |                  |
| Utilities $\lor$                               |                                                                                  |           |                |                       | Oţ       | en Entity Backgi   | round Notification | ns∨       |      |                               |                               |                  |
| Description                                    |                                                                                  | Folder    | Action         | Run Type              |          | Date               | Time               | Source    |      | Message                       | Result Track                  |                  |
| New promotional :                              | spring2024 Discounts                                                             | :         | Run Process    | Normal                |          | 19/01/2025         | : 10:06:48         | Clipboard |      | Copy-Paste Sales Header: Orde | Success {b055af51-4bbb        | o-44f6-9fd7-b382 |
| Create an unique C                             | Order from other documents                                                       |           | Run Process    | Normal                |          |                    |                    |           |      |                               |                               |                  |
|                                                |                                                                                  |           |                |                       |          |                    |                    |           |      |                               |                               |                  |
|                                                |                                                                                  |           |                |                       |          |                    |                    |           |      |                               |                               |                  |
|                                                |                                                                                  |           |                |                       |          |                    |                    |           |      |                               |                               |                  |
| ers and Archive                                | (                                                                                |           |                |                       |          |                    |                    |           |      |                               |                               |                  |
| rs List 🗸                                      |                                                                                  |           |                |                       | Ar       | :hived List $\sim$ |                    |           |      |                               |                               |                  |
|                                                |                                                                                  |           |                |                       |          |                    |                    |           |      |                               |                               | Source           |
| Folder 1                                       | Description                                                                      |           |                | Utilities             |          | Entry No. 1        | Date               | Time      | Туре | Name                          | Notes                         | Template         |
| COPYPASTE                                      | : Templates dedicated to copy-past                                               | e action  |                | 1                     | <u> </u> | 1                  | : 03/06/2024       | 3:28:56   | User | test custnewdiscounts         | test custnewdiscounts         | CUSTNEWDI        |
| DEMO                                           | Demos                                                                            |           |                | 0                     |          | 2                  | 06/06/2024         | 18:58:54  | User | InventorySandboxDev 06-06-24  | Inventory with empty Location |                  |
|                                                | Templates 4 Excel                                                                |           |                | 0                     |          | 4                  | 06/08/2024         | 11:35:09  | User | OEIT items                    | Demo Archive                  | EXPORTITEMS      |
| EXCEL                                          |                                                                                  |           |                | 7                     |          | 5                  | 18/08/2024         | 2:03:09   | User | *                             | *                             | *                |
| EXCEL<br>EXPORTS                               | Templates for Export Data                                                        |           |                | 0                     |          | 6                  | 18/08/2024         | 2:22:27   | 2    | Backup Data OE                | from sysbackuprestore templa  | SYSAPPBACK.      |
| EXCEL<br>EXPORTS<br>EXTERNAL APP               | Templates for Export Data<br>Templates 4 Connectivity                            |           |                | U 1                   |          |                    |                    |           |      |                               |                               |                  |
| EXCEL<br>EXPORTS<br>EXTERNAL APP<br>HODGEPODGE | Templates for Export Data Templates 4 Connectivity A mess of Templates           |           |                | 0                     |          | 7                  | 24/09/2024         | 3:40:30   | User | *                             | *                             | *                |
| EXCEL<br>EXPORTS<br>EXTERNAL APP<br>HODGEPODGE | Templates for Export Data<br>Templates 4 Connectivity<br>A mess of Templates     |           |                | 0                     |          | 7                  | 24/09/2024         | 3:40:30   | User | *                             | *                             |                  |
| EXCEL<br>EXPORTS<br>EXTERNAL APP<br>HODGEPODGE | Templates for Export Data Templates 4 Connectivity A mess of Templates Templates |           |                | 0                     |          | 7                  | 24/09/2024         | 3:40:30   | User | *                             | *                             |                  |

La tercera y ultima sección, Folders and Archive (Carpetas y Archivo), comprende un sistema de carpetas 'virtual' donde organizar las utilidades disponibles y un repositorio de tus datos archivados por alguna de tus utilidades.

## CLIPBOARD PAGES

| OE Clipboard Pages - TOLO.SAS | TRE          | ∠ ×           |
|-------------------------------|--------------|---------------|
| P   + New  ■ Edit List        | → Go to Page | <i>\</i> \$ ≡ |
| Page Id †                     | Page Name    |               |
| 22                            | Customer     | List          |
| 27                            | Vendor Li    | st            |
| 31                            | Item List    |               |
| 45                            | Sales List   |               |
| 53                            | Purchase     | List          |
| 77                            | Resource     | List          |
| 89                            | Job List     |               |
| 371                           | Bank Aco     | punt List     |
| 436                           | Reminder     | List          |
| 5087                          | Campaigr     | n List        |
| 5201                          | Employee     | List          |
| 5601                          | Fixed Ass    | et List       |
| 5901                          | Service Li   | st            |
| 5981                          | Service It   | em List       |
| 6051                          | Service G    | ontract List  |
| 9300                          | Sales Quo    | otes          |
| 9301                          | Sales Invo   | oice List     |
| 9302                          | Sales Cree   | dit Memos     |
| 9304                          | Sales Ret    | um Order List |
| 9305                          | Sales Ord    | er List       |
| 9306                          | Purchase     | Quotes        |
| 9307                          | Purchase     | Order List    |
| 9308                          | Purchase     | Invoices      |
| 9309                          | Purchase     | Credit Memos  |
| 9317                          | Service Q    | uotes         |
| 9318                          | Service O    | rders         |
| 9319                          | Service In   | voices        |
| 9321                          | Service G    | ontracts 💌    |
|                               |              | Close         |

Pulsando sobre Clipboard Pages accederás a una lista de las páginas habilitadas con la utilidad de Copy-Clipboard. De igual manera verás estas acciones disponibles si accedes a las listas de datos de manera independiente (navegando de la forma habitual en Business Central).

Situándote en cualquiera de ellas y pulsando la acción 'Go to Page' accederás directamente a la página correspondiente.

Una vez abierta la lista escogida (por ejemplo, Customers) en la opción Home (Inicio) verás dos nuevas acciones con el nombre 'Copy' y 'Clipboard' (Copiar y Portapapeles).

Para utilizar esta utilidad debes seleccionar primero los datos con los que quieras operar y pulsar luego sobre la acción 'Copy'.

### Esta acción copiará los registros al portapapeles

| Customers        |                                                                   |
|------------------|-------------------------------------------------------------------|
| P + New Manage ■ | nome New Document Customer Prices & Discounts Report More options |
| E Copy           | Register Customer Payments 🛛 🖻 Send Email 🖓 Apply Template        |
| ○ No. †          | Name Responsibility Center Location Code                          |
| 10000            | Adatum Corporation                                                |
| O 20000          | Trey Research                                                     |
| 30000            | School of Fine Art                                                |
| O 40000          | Alpine Ski House                                                  |
|                  | Relectoud                                                         |
| C00070           | Nomadaware, S.L.                                                  |
| O C00220         | Bart Simpson Corp                                                 |
| O C00240         | Homer Simpson Corporation                                         |
|                  |                                                                   |

En la página portapapeles podemos ver hasta cinco acciones como máximo disponibles. Las acciones disponibles dependerán de la configuración realizada por nuestro Manager.

Paste: copia y pega los registros seleccionados.

Export: exporta los registros a otra empresa, entorno o inquilino.

Excel: crea una hoja Excel con los datos seleccionados según la plantilla escogida.

Archive: crea un archivo con nuestros datos seleccionados.

Save to File: crea un archivo xml con nuestros datos seleccionados, bajándolos a nuestro ordenador.

La información seleccionada depende de la Plantilla (Template) elegida, en este caso una plantilla puede simplemente operar con los datos del cliente o incluir además precios, descuentos, pedidos, facturas, etc.

| ÷ | TOLO.SASTRE            |                                                                                                    | √Saved ⊡ , , <sup>⊭</sup> |
|---|------------------------|----------------------------------------------------------------------------------------------------|---------------------------|
|   | OE Clipboard   Ø · P 🖪 | 😥 Edit List 🗊 Delete All 🕼 Paste 🖡 Export 🕮 Excel 🐩 Archive 🖻 Save to File 💋 Refresh 🛛 More options | ዸ \ ≡                     |
|   | General                |                                                                                                    | $\sim$                    |
|   | Template               |                                                                                                    | (                         |
|   |                        |                                                                                                    |                           |
|   | Do                     |                                                                                                    |                           |
|   | Description            | -                                                                                                   |                           |
|   |                        |                                                                                                    |                           |
|   |                        | Record ID                                                                                           |                           |
|   | $\rightarrow$          | Customer: 10000                                                                                     | ÷                         |
|   |                        | Customer: 30000                                                                                     |                           |
|   |                        | Customer: 50000                                                                                     |                           |

# Al realizar una acción nos solicitará una confirmación.

| 0 | TOLO.SASTRE            |                                          |                                                                      | √ Saved 🖬 🤿 🤘 |
|---|------------------------|------------------------------------------|----------------------------------------------------------------------|---------------|
|   | OE Clipboard   Ø V P 🗈 | 😨 Edit List 🗊 Delete 🗊 Delete All 🚺 Past | e 💦 Export 🕮 Excel 📷 Archive 🗟 Save to File 🧔 Refresh 🛛 More options | 12 7 ≡        |
|   | General                |                                          |                                                                      |               |
|   | Template               |                                          | CT-0005                                                              |               |
|   | Do                     |                                          |                                                                      |               |
|   | Description            |                                          | Customers for Clipboard                                              |               |
|   |                        |                                          |                                                                      |               |
|   |                        | Record ID                                |                                                                      |               |
|   | $\rightarrow$          | Customer: 10000                          |                                                                      | :             |
|   |                        | Customer: 30000                          |                                                                      |               |
|   |                        | Customer: 50000                          | Do you want Paste 3 records?                                         |               |
|   |                        |                                          |                                                                      |               |
|   |                        |                                          |                                                                      |               |
|   |                        |                                          | Yes No                                                               |               |
|   |                        |                                          |                                                                      |               |
|   |                        |                                          |                                                                      |               |

# El proceso ejecutado se realiza en segundo plano para las acciones de Pegar y Exportar. No para el resto de acciones.

| Customers    |                                               |                                       |                        |                                      |               |                   |             | ,," ×          |
|--------------|-----------------------------------------------|---------------------------------------|------------------------|--------------------------------------|---------------|-------------------|-------------|----------------|
| ,            | v Manage <u>Home</u> New Document Customer R  | Prices & Discounts Report More option | 15                     |                                      |               |                   |             | \$ ≡ 0         |
| 🛅 Сору  🖺    | ClipBoard 😨 Register Customer Payments 🖻 Send | Email C Apply Template                |                        |                                      |               |                   |             | 16             |
| O No.†       | Name                                          | Responsibility Center Location Code   | Phone No.              | Contact                              | Balance (LCY) | Balance Due (LCY) | Sales (LCY) | Payments (LCY) |
| 10000        | Adatum Corporation                            |                                       |                        | Daniel Almaraz                       | 139.459,64    | 139.459,64        | 340.079,78  | 271.900,69     |
| 0 20000      | Trey Research                                 |                                       |                        | Isabelina Castaneda                  | 3.709,36      | 3.709,36          | 58.952,70   | 67.817,17      |
| 30000        | School of Fine Art                            |                                       |                        | Meagan Bond                          | 158.374,40    | 158.374,40        | 332.232,70  | 173.858,30     |
| 0 40000      | Alpine Ski House                              |                                       |                        | lan Deberry                          | 9.224,30      | 9.224,30          | 71.803,30   | 62.579,00      |
| <u>50000</u> | Relectoud                                     |                                       |                        | Diego Echevarria                     | 57.587,79     | 57.587,79         | 123.942,50  | 91,958,67      |
| O C00070     | Nomadaware, S.L.                              |                                       | 677024202              |                                      | 38.896,69     | 38.896,69         | 32.496,40   | 0,00           |
| O C00220     | Bart Simpson Corp                             |                                       |                        |                                      | 0,00          | 0,00              | 0,00        | 0,00           |
| O C00240     | Homer Simpson Corporation                     | (i                                    | The paste of the recor | d(s) will continue in the background | 0,00          | 0,00              | 0,00        | 0,00           |
|              |                                               |                                       |                        | ОК                                   |               |                   |             |                |

La segunda acción de la lista de datos (Customers) -> Clipboard (Portapapeles) simplemente nos abrirá la pagina para revisar si todavia quedan registros pendientes de procesar o ya estan procesados y por tanto sin registros visibles.

Las acciones en segundo plano ejecutadas desde el portapapeles quedan reflejadas en nuestra area de Notificaciones informandonos del resultado de la operación. Si queremos ver el detalle de las operaciones realizadas podemos hacer un click sobre la columna 'Track' (Seguimiento).

| Dashboard                                  |                                              |             |                   |                     |                   |           |       |                                |                               | ~~ ×               |
|--------------------------------------------|----------------------------------------------|-------------|-------------------|---------------------|-------------------|-----------|-------|--------------------------------|-------------------------------|--------------------|
| Manage                                     |                                              |             |                   |                     |                   |           |       |                                |                               |                    |
|                                            |                                              |             |                   |                     |                   |           |       |                                |                               | 4                  |
| Open Entity - Dashboard                    |                                              |             |                   |                     |                   |           |       |                                |                               |                    |
| Clipboard<br>29<br>Clipboard Pages         |                                              |             |                   |                     |                   |           |       |                                |                               |                    |
| Utilities & Notifications                  |                                              |             |                   |                     |                   |           |       |                                |                               |                    |
| Main Utilities ~                           |                                              |             |                   | Open Entity Backgro | ound Notification | s~ 🗲      | Refr  | resh Action                    |                               |                    |
| Description                                | Folder A                                     | ction       | Run Type          | Date                | Time              | Source    |       | Message                        | Result Track                  |                    |
| → New promotional spring2024 Discounts     | : R                                          | Run Process | Normal            | 19/01/2025          | 10:06:48          | Clipboard |       | Copy-Paste Sales Header: Orde. | Success {b055af51-4bbb        | -44f6-9fd7-b382    |
| Create an unique Order from other document |                                              |             |                   |                     |                   | Clipboard |       | Copy-Paste Customer: 50000     | Success (08eb720c-0cca        | -4baf-8ead-d4e0    |
|                                            | OE Log Operations List - {08EB72             | 0C-0CCA-4   | 3AF-8EAD-D4E00E1C | 1AE9}               | ZX                |           |       |                                | Ð                             |                    |
| Folders and Archive                        |                                              |             |                   |                     |                   |           |       |                                |                               |                    |
|                                            | Record ID                                    | Action      | Suc Error Code    | Error De            | scription         |           |       |                                |                               |                    |
| Folders List $\sim$                        | → <u>Customer: C00250</u>                    | : Insert    |                   |                     |                   |           |       |                                |                               |                    |
| Folder 1 Descri                            | Sales Price: 1900-S,Customer,C00250,18/02.   | Insert      |                   |                     |                   | Time      | Type  | Name                           | Notes                         | Source<br>Template |
| → COPYPASTE : Temp                         | Sales Line Discount: Item, 1896-S, Customer, | Insert      |                   |                     |                   | 3:28:56   | User  | test custnewdiscounts          | test custnewdiscounts         | CUSTNEWDI., ^      |
| DEMO Demo                                  | Sales Line Discount: Item, 1896-S, Customer, | Insert      | 12                |                     |                   | 18:58:54  | User  | InventorySandboxDev 06-06-24   | Inventory with empty Location |                    |
| EXCEL Temp                                 | Sales Line Discount: Item, 1906-S, Customer, | Insert      |                   |                     |                   | 11:35:09  | User  | OEIT items                     | Demo Archive                  | EXPORTITEMS        |
| EXPORTS Temp                               | Sales Line Discount: Item, 1906-S, Customer, | Insert      | <b>a</b>          |                     |                   | 2:03:09   | User  | *                              | *                             | *                  |
| EXTERNAL APP Temp                          | Sales Line Discount: Item, 1964-S, Customer, | Insert      |                   |                     |                   | 2:22:27   | 2     | Backup Data OE                 | from sysbackuprestore templa  | SYSAPPBACK.        |
| HODGEPODGE A me                            | Sales Line Discount: Item, 1964-S, Customer, | Insert      |                   |                     |                   | 3:40:30   | User  | *                              | *                             | *                  |
| DDOCECCEC Tame                             | Customer: C00260                             | insert      |                   |                     |                   | 6.50.00   | Lines | 1                              |                               | CUCTAIDAD          |
|                                            | Customer C00270                              | Insert      |                   |                     |                   |           |       |                                |                               | Close              |
|                                            | Customer: C00270                             | Insert      |                   |                     |                   |           |       |                                |                               |                    |
|                                            |                                              |             |                   |                     |                   |           |       |                                |                               |                    |
|                                            |                                              |             |                   |                     |                   |           |       |                                |                               |                    |
|                                            |                                              |             |                   |                     |                   |           |       |                                |                               |                    |
|                                            |                                              |             |                   |                     |                   |           |       |                                |                               |                    |
|                                            |                                              |             |                   |                     |                   |           |       |                                |                               |                    |
|                                            |                                              |             |                   |                     |                   |           |       |                                |                               |                    |
|                                            | 4                                            |             |                   |                     | +                 |           |       |                                |                               |                    |
|                                            |                                              |             |                   |                     |                   |           |       |                                |                               |                    |
|                                            |                                              | $\square$   |                   | ОК                  | Cancel            |           |       |                                |                               |                    |

En el área de Notificaciones podemos Refrescar (Refresh) la página para ver si se han añadido nuevas notificaciones, borrar la notificación sobre la que estemos situados (Delete Line) y Borrar Todas las Notificaciones (Clear All).

| 0 | pen Entity Backg    | round Notifications \ | <u></u>   |                               |         |                               |
|---|---------------------|-----------------------|-----------|-------------------------------|---------|-------------------------------|
|   |                     | 🔭 Delete Line         |           |                               |         |                               |
|   | Date                | O Defrech             | iource    | Message                       | Result  | Track                         |
|   | 19/01/2025          | Nellesi               | Clipboard | Copy-Paste Sales Header: Orde | Success | {b055af51-4bbb-44f6-9fd7-b382 |
| - | → <u>19/01/2025</u> | Clear All             | Clipboard | Copy-Paste Customer: 50000    | Success | {08eb720c-0cca-4baf-8ead-d4e0 |
|   |                     | 🖪 Open in Exce        |           |                               |         |                               |

En 'Main Utilities' tendremos nuestras funciones más utilizadas, las que empleamos con menor asiduidad las podemos 'traspasar' a las 'carpetas virtuales' o Folders, simplemente escogiéndola o incluso creándola en la columna 'Folder'. De esta forma podemos organizar nuestras tareas periódicas y saber donde se encuentran si las necesitamos. Al trasladarlas a una carpeta el número de plantillas de la carpeta aumentará mientras que la línea actual desaparecerá de la sección 'Main Utilities'.

| Utilit        | ties & Notifications       |              |                               |          |          |           |          |                                    |         |               |             |
|---------------|----------------------------|--------------|-------------------------------|----------|----------|-----------|----------|------------------------------------|---------|---------------|-------------|
| Main          | Utilities ~                |              |                               |          |          |           |          |                                    |         | Op            | en Entity B |
|               | Description                |              |                               |          | Folder   | Action    |          | Run Type                           |         |               | Date        |
|               | New promotional spring20   | 24 Discount  | s                             |          |          | Run Proce | iss      | Normal                             |         | $\rightarrow$ | 19/01/2     |
| $\rightarrow$ | Create an unique Order fro | om other doo | ument <u>s</u>                | - :      | ~        | Run Proce | iss      | Normal                             |         |               |             |
|               |                            |              |                               |          | Folder † | User 1    | ).SASTRE | Description<br>Templates dedicated | to copy | -paste        | act 🔺       |
| Fold          | ers and Archive            |              |                               |          | DEMO     |           | ).SASTRE | Demos                              |         |               | ,           |
| Folder        | e Liet v                   |              |                               |          | EXCEL    | TOLC      | ).SASTRE | Templates 4 Excel                  |         | 1             |             |
| TOIGE         | S LISt V                   |              |                               |          | EXPORTS  | TOLC      | ).SASTRE | Templates for Export               | Data    | /             |             |
|               | Folder 1                   |              | Description                   |          | EXTERNAL | APP TOLC  | ).SASTRE | Templates 4 Connecti               | vity /  | /             |             |
| $\rightarrow$ | COPYPASTE                  | :            | Templates dedicated to copy-  | paste ac | + New    |           |          | Show details                       | elec    | t from        | full list   |
|               | DEMO                       |              | Demos                         |          |          |           |          | 0                                  | 1       |               |             |
|               | EXCEL                      |              | Templates 4 Excel             |          |          |           |          | 0                                  |         |               |             |
|               | EXPORTS                    |              | Templates for Export Data     |          |          |           |          | 7                                  |         |               |             |
|               | EXTERNAL APP               |              | Templates 4 Connectivity      |          |          |           |          | 0                                  |         |               |             |
|               | HODGEPODGE                 |              | A mess of Templates           |          |          |           |          | 0                                  |         |               |             |
|               | PROCESSES                  |              | Templates for Execute Process | es       |          |           |          | 2                                  |         |               |             |
|               | REPLICATION                |              | Templates for Replicate Data  |          |          |           |          | 0                                  |         |               |             |
|               | REQUESTS                   |              | Templates for Request Info    |          |          |           |          | 2                                  |         |               |             |
|               | ULYSES                     |              | Templates for that PMS        |          |          |           |          | 0                                  |         |               |             |
|               | WEBHOOKS                   |              | Base Template 4 Webhooks      |          |          |           |          | 0                                  | -       |               |             |

Podremos realizar la operación inversa al acceder a las plantillas de una carpeta haciendo click sobre su número o seleccionando 'Go to Folder' al desplegar las acciones de Folders List, y simplemente dejando en blanco (eliminando) la columna Folder correspondiente. Esta acción 'recolocará' la utilidad en Main Utilities y desaparecerá de la carpeta actual.

| Utilitie      | es & Notifications         |           |                              |          |        |             |          |           |   |
|---------------|----------------------------|-----------|------------------------------|----------|--------|-------------|----------|-----------|---|
| Main Ut       | ilities ~                  |           |                              |          |        |             |          |           |   |
| I             | Description                |           |                              |          | Folder | Action      | Run Type |           |   |
| $\rightarrow$ | New promotional spring2024 | Discounts | i                            | 1        |        | Run Process | Normal   |           |   |
|               |                            |           |                              |          |        |             |          |           |   |
|               |                            |           |                              |          |        |             |          |           |   |
|               |                            |           |                              |          |        |             |          |           |   |
| Folder        | rs and Archive             |           |                              |          |        |             |          |           |   |
| Folders       | List∨                      |           |                              |          |        |             |          |           |   |
|               |                            |           |                              |          |        |             |          |           |   |
|               | Folder †                   |           | Description                  |          |        |             |          | Utilities |   |
|               | COPYPASTE                  |           | Templates dedicated to copy- | paste ao | tion   |             |          | 1         |   |
| $\rightarrow$ | DEMO                       | 1         | Demos                        |          |        |             |          | 1         |   |
|               | EXCEL                      |           | Templates 4 Excel            |          |        |             |          | d"        | ) |
|               | EXPORTS                    |           | Templates for Export Data    |          |        |             |          | 7         |   |

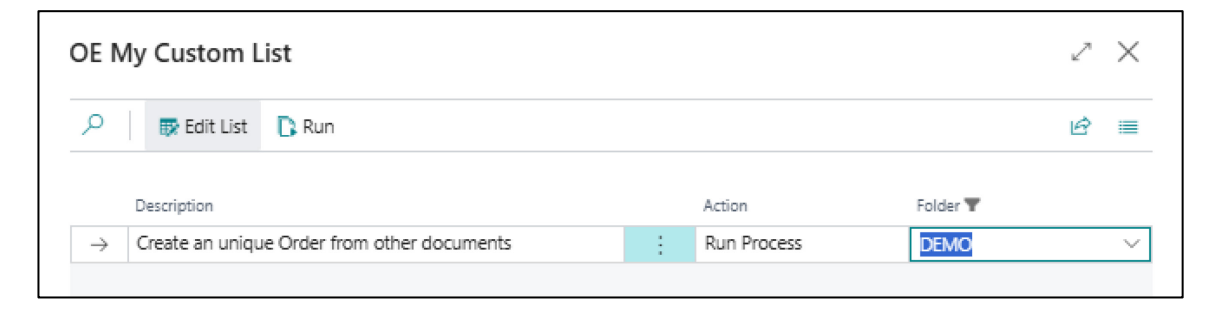

Para ejecutar nuestras utilidades ya sea en el area principal (Main Utilities) o desde nuestras carpetas, elegiremos la acción Run (Ejecutar).

**Utilities & Notifications** 

| Main I        | n Utilities ~       Run     Folder     Action     Run Type       Open in Accel     mal spring2024 Discounts     Run Process     Normal       >     Create an unique Order from other documents     Image: Create an unique Order from other documents     Image: Create an unique Order from other documents |                               |   |        |             |          |
|---------------|----------------------------------------------------------------------------------------------------|-------------------------------|---|--------|-------------|----------|
| D, F          | ۱۵۳                                                                                                    |                               |   | Folder | Action      | Run Type |
|               | Dpen in Acel                                                                                                    | onal spring2024 Discounts     |   |        | Run Process | Normal   |
| $\rightarrow$ | Create an unio                                                                                                    | ue Order from other documents | 1 |        | Run Process | Normal   |
|               |                                                                                                    |                               |   |        |             |          |

Destacar que la columna Action nos indica la naturaleza de la utilidad (Exportar, Ejecucion de un proceso, Excel, Copy-Paste, etc.) y la columna Run Type como se va a ejecutar (Normal, en Segundo Plano o Programado).

Al pulsar sobre la acción Run normalmente se nos abrirá uno de los dos tipos de páginas disponibles para seleccionar los datos:

Selector: solo nos permite elegir los registros que vemos en la página.

| Dash          | board                        |              |                           |   |               |          |    |                               |                        |            |            |   |
|---------------|------------------------------|--------------|---------------------------|---|---------------|----------|----|-------------------------------|------------------------|------------|------------|---|
| ×т            | he action was executed corre | ectly!       |                           |   |               |          |    |                               |                        |            |            |   |
| Mana          | ge                           |              |                           | - |               |          | 0  |                               |                        |            |            |   |
|               |                              |              |                           |   | Record        | Lookup   | ~U |                               |                        |            | 2          | × |
| Open E        | ntity - Dashboard            |              |                           |   |               |          |    |                               |                        |            |            |   |
| Clipboa       | ard                          |              |                           |   | 0             | No. 1    |    | Description 1                 | Bill-to Customer No. † | Start      | ing Date 1 |   |
|               |                              |              |                           |   | 0             | JOB00010 |    | Remodelación de área de rece  | 30000                  | 01/        | 03/22      |   |
| 4             | 29                           |              |                           |   | 0             | JOB00020 |    | Decorar sala de conferencias  | 10000                  | 01/        | 03/22      |   |
|               |                              |              |                           |   | $\rightarrow$ | JOB00030 | :  | Muebles de oficina nuevos     | 20000                  | 01/        | 03/22      |   |
| lipboa        | ard Pages                    |              |                           |   | 0             | P00010   |    | Instalación de S-100 Semi-Aut | 10000                  |            |            |   |
|               |                              |              |                           |   | 0             | P00020   |    | Suministros y mantenimiento d | . 10000                |            |            |   |
|               |                              |              |                           |   | 0             | P00040   |    | Remodelación de área de rece  | 30000                  | 01/        | 03/22      |   |
| Jtiliti       | es & Notifications           |              |                           |   |               |          |    |                               |                        |            |            |   |
| /lain U       | tilities~<br>Description     |              |                           |   |               |          |    |                               |                        |            |            |   |
|               | New promotional spring202    | 24 Discounts |                           |   |               |          |    |                               |                        |            |            |   |
| >             | Export Projects              |              |                           | 1 |               |          |    |                               |                        |            |            |   |
|               |                              |              |                           |   |               |          |    |                               |                        |            |            |   |
|               |                              |              |                           |   |               |          |    |                               |                        |            |            |   |
| oldo          | rs and Archivo               |              |                           |   |               |          |    |                               |                        |            |            |   |
| orue          | is and Archive               |              |                           |   |               |          |    |                               |                        |            |            |   |
| olders        | List ~                       |              |                           |   |               |          |    |                               |                        |            |            |   |
|               | Folder †                     |              | Description               |   |               |          |    |                               |                        |            |            |   |
|               | DEMO                         |              | Demos                     |   | •             |          |    |                               |                        |            |            |   |
|               | EXCEL                        |              | Templates 4 Excel         |   |               |          |    |                               |                        | OK         | Cance      |   |
| $\rightarrow$ | EXPORTS                      | :            | Templates for Export Data |   |               |          |    |                               |                        |            | Carlo      | - |
|               | EXTERNAL APP                 |              | Templates 4 Connectivity  |   |               |          |    | 0                             | / 24/09/202            | 4 \$:40:30 | User       |   |

| OE La         | uncher                                |    |                                |                                                |          |             |          | , <sup>k</sup> X                                        |
|---------------|---------------------------------------|----|--------------------------------|------------------------------------------------|----------|-------------|----------|---------------------------------------------------------|
| 🐯 Edi         | t List 🚺 Launch                       |    |                                |                                                |          |             |          | Ŕ                                                       |
| Templat       | e                                     |    |                                |                                                |          |             |          |                                                         |
| Code ···      | MAKEDOCSALE                           | то |                                | Table Name                                     |          |             | Comment  | we are going to create a sales document with lines from |
| Table ID      |                                       |    | 0                              |                                                |          |             |          | other existing documents.                               |
|               |                                       |    |                                |                                                |          |             |          |                                                         |
|               |                                       |    |                                |                                                |          |             |          |                                                         |
|               | Caratiana                             |    |                                |                                                |          |             |          | <u>م</u>                                                |
| OE FIIte      | ers Section                           |    |                                |                                                |          |             |          | E                                                       |
|               | Field Name                            |    | Comment                        |                                                | Operator | Field Value |          | Filter String                                           |
|               | Customer                              |    | ↓                              |                                                |          |             |          |                                                         |
| $\rightarrow$ | No.                                   | :  | No. will be the customer for t | No. will be the customer for the new document! |          | 30000       |          |                                                         |
|               | Sales Line                            |    |                                |                                                |          |             | <u> </u> |                                                         |
|               | Document Type                         |    | Filter by Doc. Type            |                                                | =        | Order       |          |                                                         |
|               | Document No.                          |    | Filter by Doc. No.             |                                                |          |             |          | 1001101008                                              |
|               | Туре                                  |    | Item Type (Item, Resource,)    | )                                              |          |             |          |                                                         |
|               | No. The Code for previous Type filter |    |                                |                                                |          |             |          |                                                         |

Laucher (Lanzadera): nos permite seleccionar los datos según los filtros configurados para esta tarea.

La lanzadera puede tener varias secciones dependiendo de la configuración programada por el manager para servir a su proposito.

Aquí solo mostramos la seccion de Filtros para visualizar las principales columnas que nos podemos encontrar. Las mas importantes son la columna 'Operator' que está relacionada con la columna 'Field Value' y la columna 'Filter String' que filtrará la información según la sintaxis que ya conocemos de Business Central. Solamente se puede utilizar uno u otro ('Operator'+'Field Value' o Filter String). La columna Comment (Comentario) en los filtros es opcional y también configurable por el Manager.

Las secciones de Replace, Parameters y Table Selection sirven para sustituir valores en los campos leidos, para iniciar la tarea con un parametro de entrada como puede ser el incremento de un precio para el calculo de alguna formula y finalmente la seccion de tablas muestra la estructura de la plantilla o tarea que se va a ejecutar dando la oportunidad de habilitar e inhabilitar alguna línea (tabla) antes de ejecutar el proceso.

Todas las secciones y campos dependen de la configuracion realizada por el Manager, también su visibilidad y editabilidad.

Después de la ejecución de la utilidad ya sea a traves de la página Selector con el boton 'OK' o con el Launcher mediante la acción 'Run', la página desaparecerá y podremos ver el resultado de la operación en el area estandar de notificaciones de Business Central y en la seccion de Open Entity Notifications.

| Dashboard                                               |        |             |          |                     |                   |              |             |         | $_{\sigma^{'}}$ $\times$     |
|---------------------------------------------------------|--------|-------------|----------|---------------------|-------------------|--------------|-------------|---------|------------------------------|
| imes The Run Process action was successfully completed! |        |             |          |                     |                   |              |             |         | ~                            |
| Manage                                                  |        |             |          |                     |                   |              |             |         |                              |
| Open Entity - Dashboard                                 |        |             |          |                     |                   |              |             |         |                              |
| Clipboard 29                                            |        |             |          |                     |                   |              |             |         |                              |
| Clipboard Pages                                         |        | $\square$   |          |                     |                   |              |             |         |                              |
| Utilities & Notifications                               |        |             |          |                     |                   |              |             |         |                              |
| Main Utilities ~                                        |        |             |          | Open Entity Backgro | ound Notification | ns∨          |             |         |                              |
| Description                                             | Folder | Action      | Run Type | Date                | Time              | Source       | Message     | Result  | Track                        |
| New promotional spring2024 Discounts                    |        | Run Process | Normal   | → <u>19/01/2025</u> | 10:38:37          | My Utilities | Run Process | Success | {8671b12c-2d1a-49c5-a364-9e2 |
| → Create an unique Order from other documents           |        | Run Process | Normal   |                     |                   |              |             |         |                              |
|                                                         |        |             |          |                     |                   |              |             |         |                              |

Para finalizar tenemos una lista con todos nuestros datos archivados (Archived List) creados ya sea a traves de alguna tarea de nuestras Utilidades o por alguna acción desde el Portapapeles.

|   |    | Archived List~ | 1        |   |            |          |      |                              |                               |                    |
|---|----|----------------|----------|---|------------|----------|------|------------------------------|-------------------------------|--------------------|
|   |    | Manage         | 1        |   | Date       | Time     | Type | Name                         | Notes                         | Source<br>Template |
|   | ×  | Delete Line    | 1        |   | 03/06/2024 | 3:28:56  | User | test custnewdiscounts        | test custnewdiscounts         | CUSTNEWDI 🔺        |
|   | D  | Data Recovery  | 2        |   | 06/06/2024 | 18:58:54 | User | InventorySandboxDev 06-06-24 | Inventory with empty Location |                    |
|   | æ  | Oper Excel     | 4        |   | 06/08/2024 | 11:35:09 | User | OEIT items                   | Demo Archive                  | EXPORTITEMS        |
|   | _  | Show Entity    | 5        |   | 18/08/2024 | 2:03:09  | User | Customer+Prices+Discounts    | Only a Demo                   | ×                  |
|   | ΠĞ |                | <u>6</u> | ÷ | 18/08/2024 | 2:22:27  |      | Backup Data OE               | from sysbackuprestore templa  | SYSAPPBACK.        |
|   | 85 | Card           | 9        |   | 09/10/2024 | 6:58:00  | User | New Discounts                |                               | CUSTNEWDI          |
|   | 08 | Grid           | D        |   | 14/11/2024 | 10:27:40 | User | dos pedidos                  |                               | CP-COPYSAL.        |
|   |    |                | 1        |   | 02/12/2024 | 17:32:11 | User | testlinedisc                 |                               | CUSTNEWDI          |
|   |    | 1              | 2        |   | 02/12/2024 | 17:49:46 | User | test4                        |                               | CP-COPYSAL         |
|   |    | 1              | 3        |   | 04/01/2025 | 13:21:24 | User | dos pedidos modificado       | Borrado manual campo obsole   | CP-COPYSAL. 👻      |
| - |    |                |          |   |            |          |      |                              |                               | • •                |

Las columnas que lo conforman son 'Entry No.', un número creado automáticamente al crear la entrada, Fecha, Hora, el tipo de datos (usuario o sistema), el nombre y observaciones que entramos cuando se nos solicitó la creación del archivo y la plantilla (si existe) que generó los datos.

Las acciones principales de Archive List son:

## <u>Manage</u>

-Delete Line: borrará la línea del archivo.

-Data Recovery: iniciará la restauración de los datos contenidos en el archivo a las tablas de Business Central si existe la Plantilla de Origen (columna Source Template). Hay que tener precaucion con esta opción puesto que los datos pueden ser ya obsoletos o la plantilla haber cambiado.

## Show Entity

Card (ficha) : nos muestra los datos contenidos en el archivo como una ficha.

| OE Card Viewer  | 2° ×                                  |
|-----------------|---------------------------------------|
| , P 🛛 📷 Archive | eb<br>الأع                            |
|                 |                                       |
| 🔅 Tag           | Value                                 |
|                 |                                       |
| ✓ Item          |                                       |
|                 |                                       |
| Item            |                                       |
| No.             | 1896-S                                |
| Description     | Escritorio ATENAS                     |
| Inventory       | -27                                   |
| SalesQty.       | : 211                                 |
| SalesLCY        | 192609,92                             |
| PurchasesQty.   | 184                                   |
| PurchasesLCY    | 144366.4                              |
|                 |                                       |
| ✓ Item          |                                       |
|                 |                                       |
| Item            |                                       |
| No.             | 1900-S                                |
| Description     | Silla inv. PARÍS, negra               |
| Inventory       | -20                                   |
| SalesQty.       | 140                                   |
| SalesLCY        | 25489                                 |
| PurchasesQty.   | 120                                   |
| PurchasesLCY    | 18132                                 |
|                 | · · · · · · · · · · · · · · · · · · · |
|                 |                                       |

Close

## Grid: nos visualizará los datos como una lista.

| OE Grid Viewer |            |                                  |           |           |           |               |               |   | ,⊬ ×  |
|----------------|------------|----------------------------------|-----------|-----------|-----------|---------------|---------------|---|-------|
| 🔎 📲 Archive    |            |                                  |           |           |           |               |               |   | ể ≣   |
| Table          |            |                                  | -         | 2         | -         | -             | -             |   |       |
| lable          | :          | в                                | L         | D         | E         | r             | C .           |   | 1     |
| Item           | ;<br>Item  |                                  |           |           |           |               |               |   |       |
|                | No.        | Description                      | Inventory | SalesOtv. | Salesi CY | PurchasesOtv. | Purchasesl CY |   |       |
|                | 1896-5     | Escritorio ATENAS                | -27       | 211       | 192609.92 | 184           | 144366.4      |   |       |
|                | 1900-5     | Silla inv. PARÍS, negra          | -20       | 140       | 25489     | 120           | 18132         |   |       |
|                | 1900-S-NEW | Silla inv. PARÍS, negra - NEW M. | 5         | 5         | 968.5     | 0             | 0             |   |       |
|                | 1906-S     | Pedestal móvil ATENAS            | -25       | 134       | 58397.2   | 109           | 37049.1       |   |       |
|                | 1908-S     | Silla giratoria LONDRES, azul    | 3         | 75        | 14325     | 78            | 11614.2       |   |       |
|                | 1920-5     | Mesa de conferencia AMBERES      | -16       | 103       | 67063.3   | 87            | 44196         |   |       |
|                | 1925-W     | Paquete de conferencia 1-6       | 0         | 0 2       | 0         | 0             | 0             |   |       |
|                | 1928-S     | Lámpara ÁMSTERDAM                | -25       | 199       | 10984.8   | 174           | 7499.4        |   |       |
|                | 1929-W     | Paquete de conferencia 1-8       | 0         | 0         | 0         | 0             | 0             |   |       |
|                | 1936-S     | Silla invit. BERLÍN, amar.       | 77        | 158       | 30604.6   | 235           | 35508.5       |   |       |
|                | 1953-W     | Sección invitados 1              | -49       | 49        | 6193.6    | 0             | 0             |   |       |
|                | 1960-S     | Silla inv. ROMA, verde           | 2         | 107       | 20725.9   | 109           | 16469.9       |   |       |
|                | 1964-S     | Silla inv. TOKIO, azul           | 4         | 74        | 14333.8   | 78            | 11785.8       |   |       |
|                | 1965-W     | Paquete de conferencia 2-8       | -81       | 81        | 19035     | 0             | 0             |   |       |
|                | 1968-S     | Silla giratoria MÉXICO, negra    | -60       | 165       | 31515     | 105           | 15634.5       |   |       |
|                | 1969-W     | Conjunto de conferencia 1        | -7        | 7         | 2404.5    | 0             | 0             |   |       |
|                | 1972-S     | Silla giratoria MUNICH, amar.    | 0         | 106       | 20246     | 106           | 15783.4       |   |       |
|                | 1980-S     | Silla giratoria MOSCÚ, roja      | 0         | 61        | 11651     | 61            | 9082.9        |   |       |
|                | 1988-S     | Silla inv. SEUL, roja            | 0         | 75        | 14527.5   | 75            | 11332.5       |   |       |
| 4              |            |                                  |           |           |           |               |               |   | +     |
|                |            |                                  |           |           |           |               |               | Г |       |
|                |            |                                  |           |           |           |               |               |   | Close |